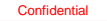

# 初回フレイル度チェックマニュアル

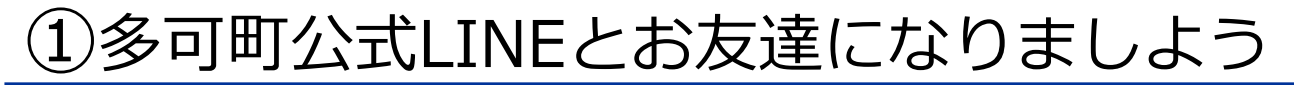

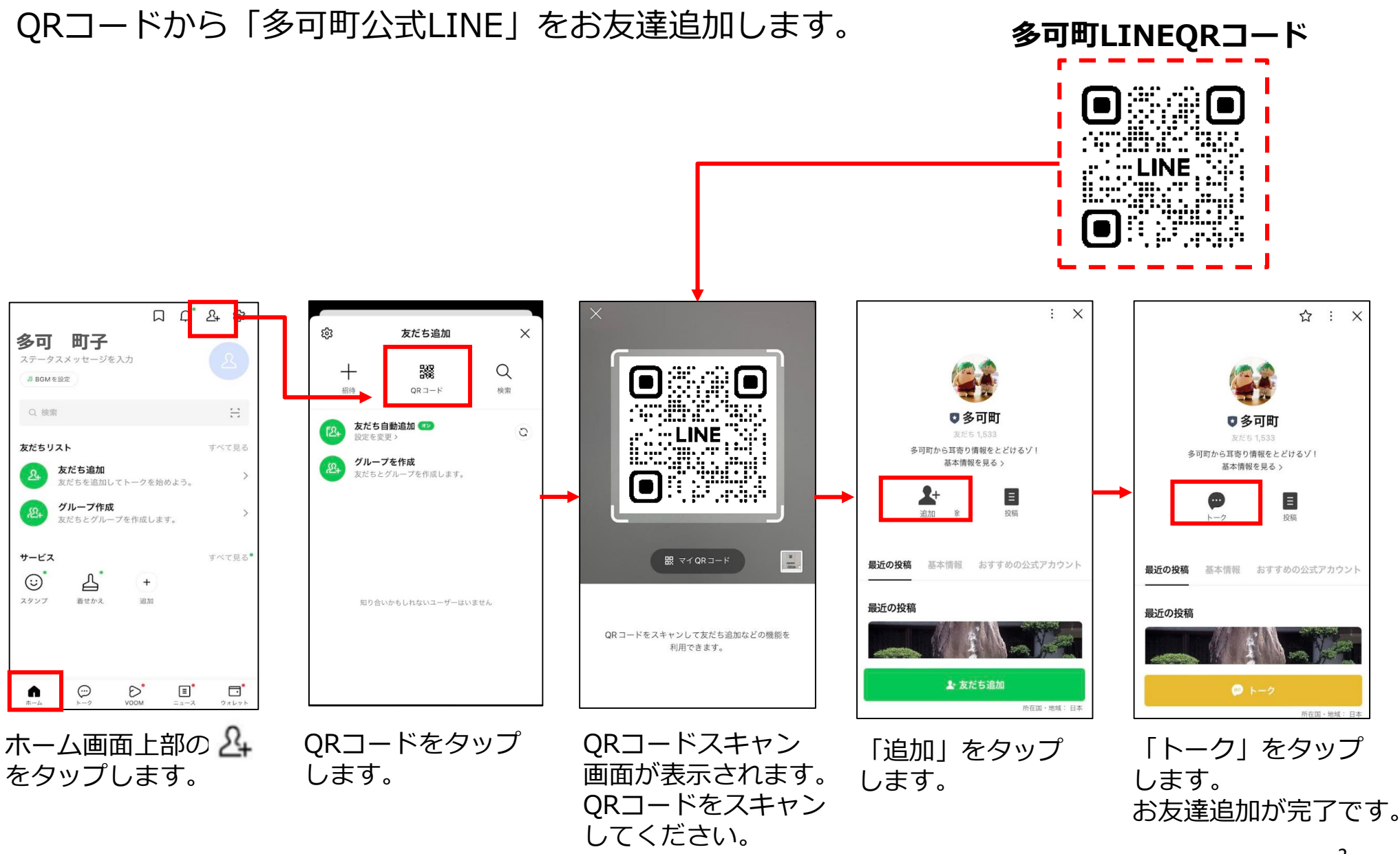

2

②ログインしてみましょう

多可町公式LINEとお友達になったら、ログインしてフレイル度チェックをしてみましょう。

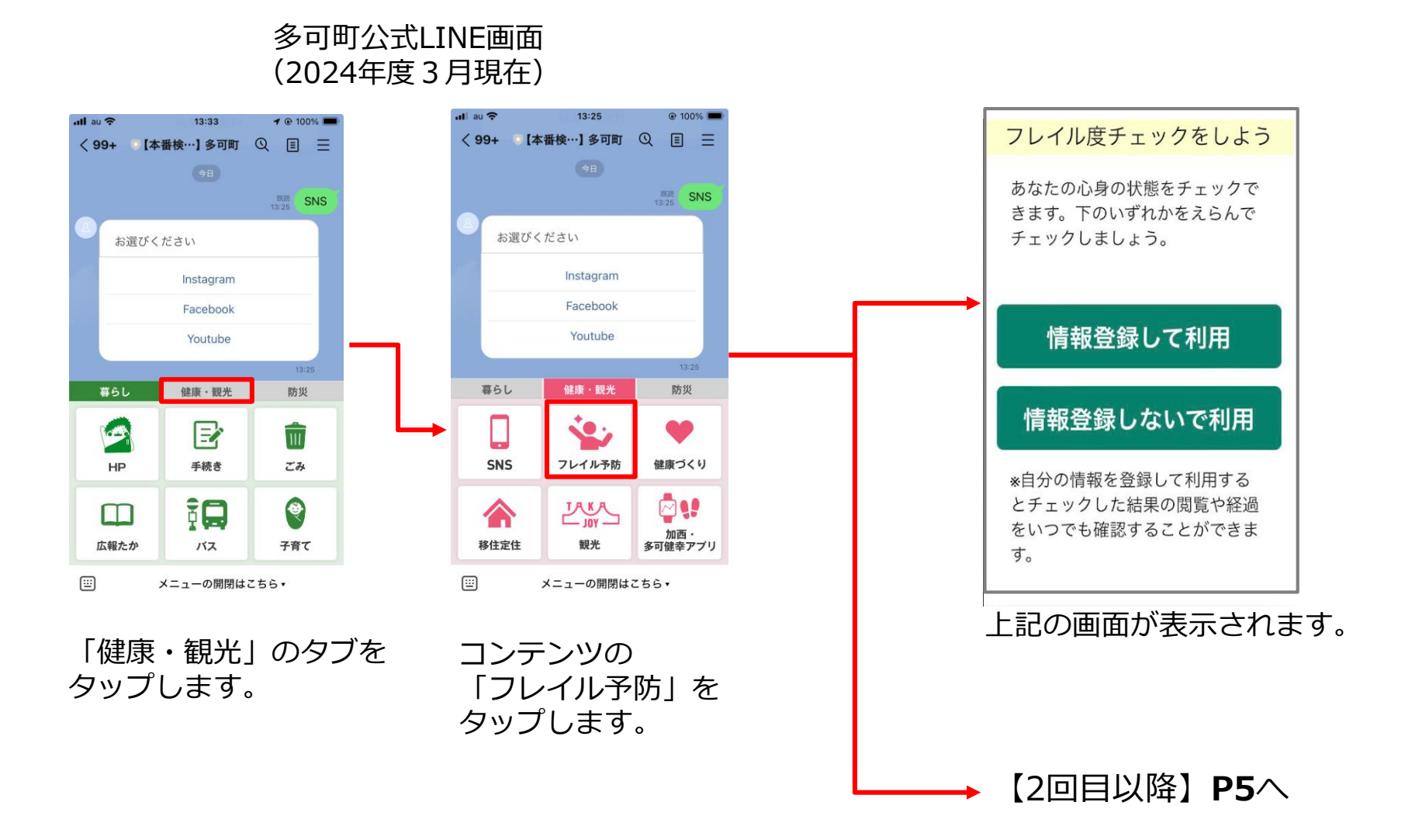

ログインしてみましょう

xIDアプリを「登録済み」「未登録」「登録せずに利用」でタップ画面が異なります。 ※この画面は、以下の場合に表示されます。

※2回目以降、xIDアプリ認証済みの利用者にはこの画面は表示されません。

#### 1) 初回利用時

2) xIDアプリの未認証者(チェックのみ利用者)

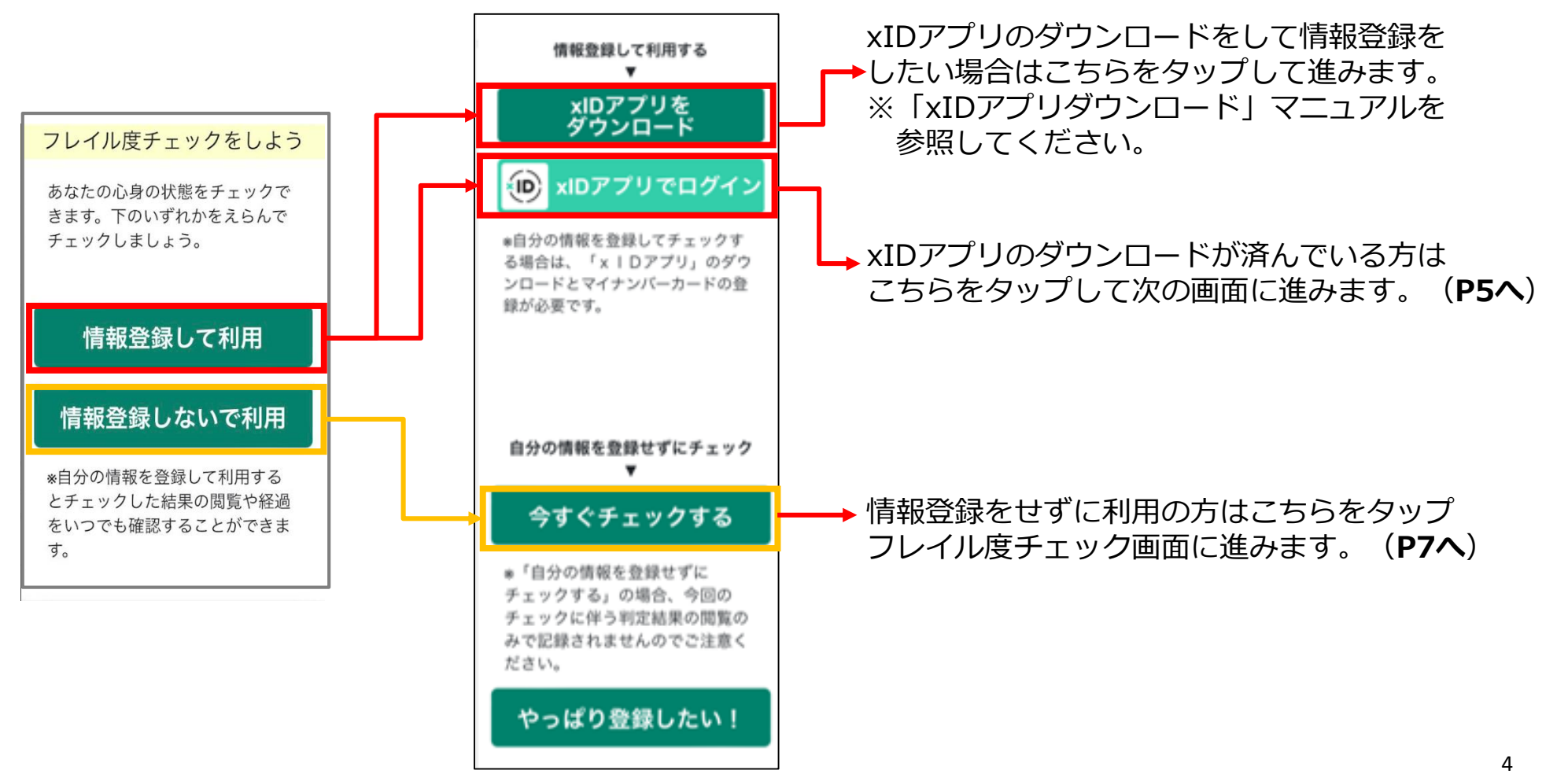

# ログインしてみましょう

### xIDのダウンロード済の方はアプリが立ち上がり、本人認証を行います。

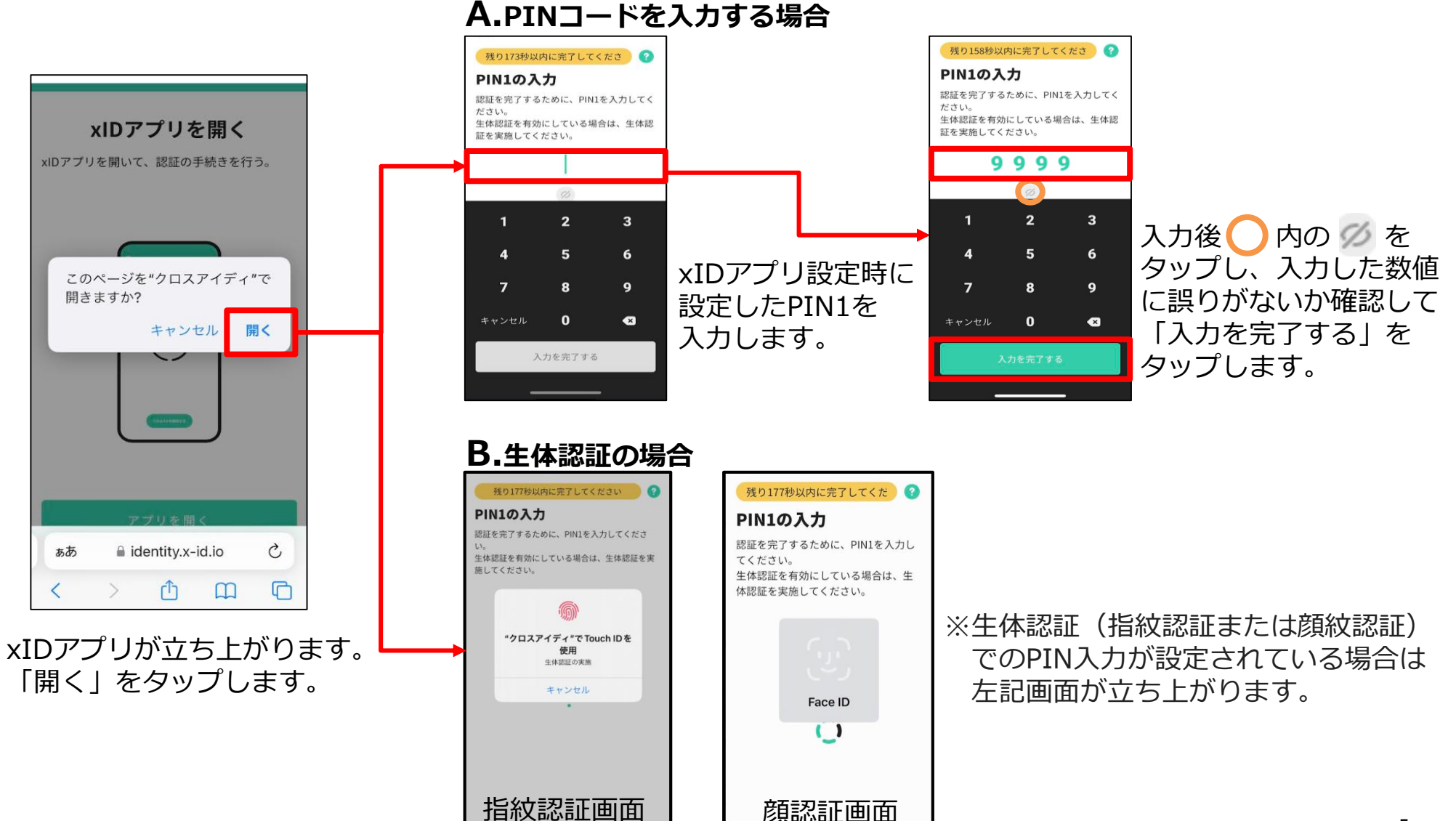

ログインしてみましょう

基本4情報等への利用の同意(初回、30日毎)

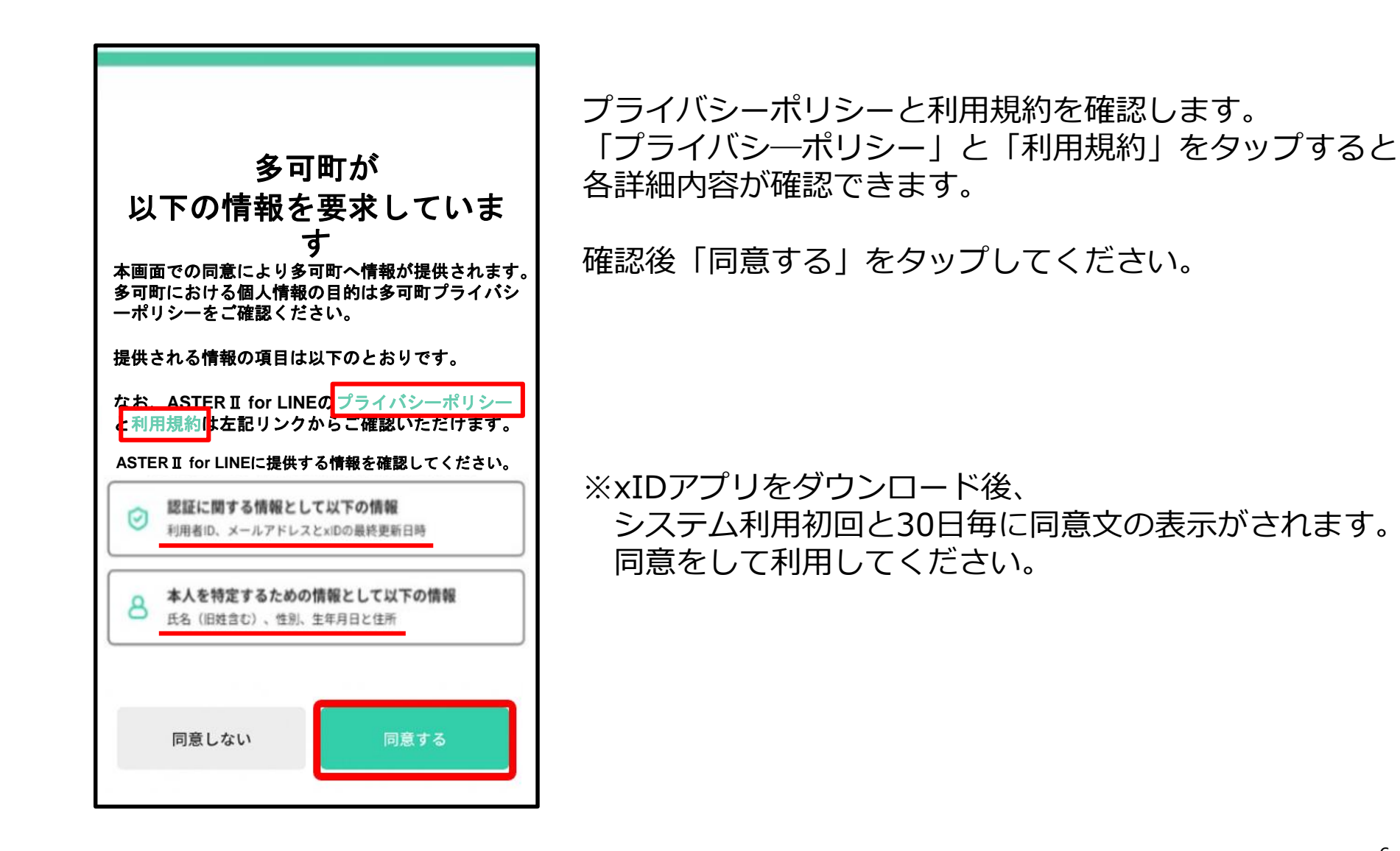

③フレイル度チェックをしてみましょう

ログイン後「フレイル度チェック」をタップします。

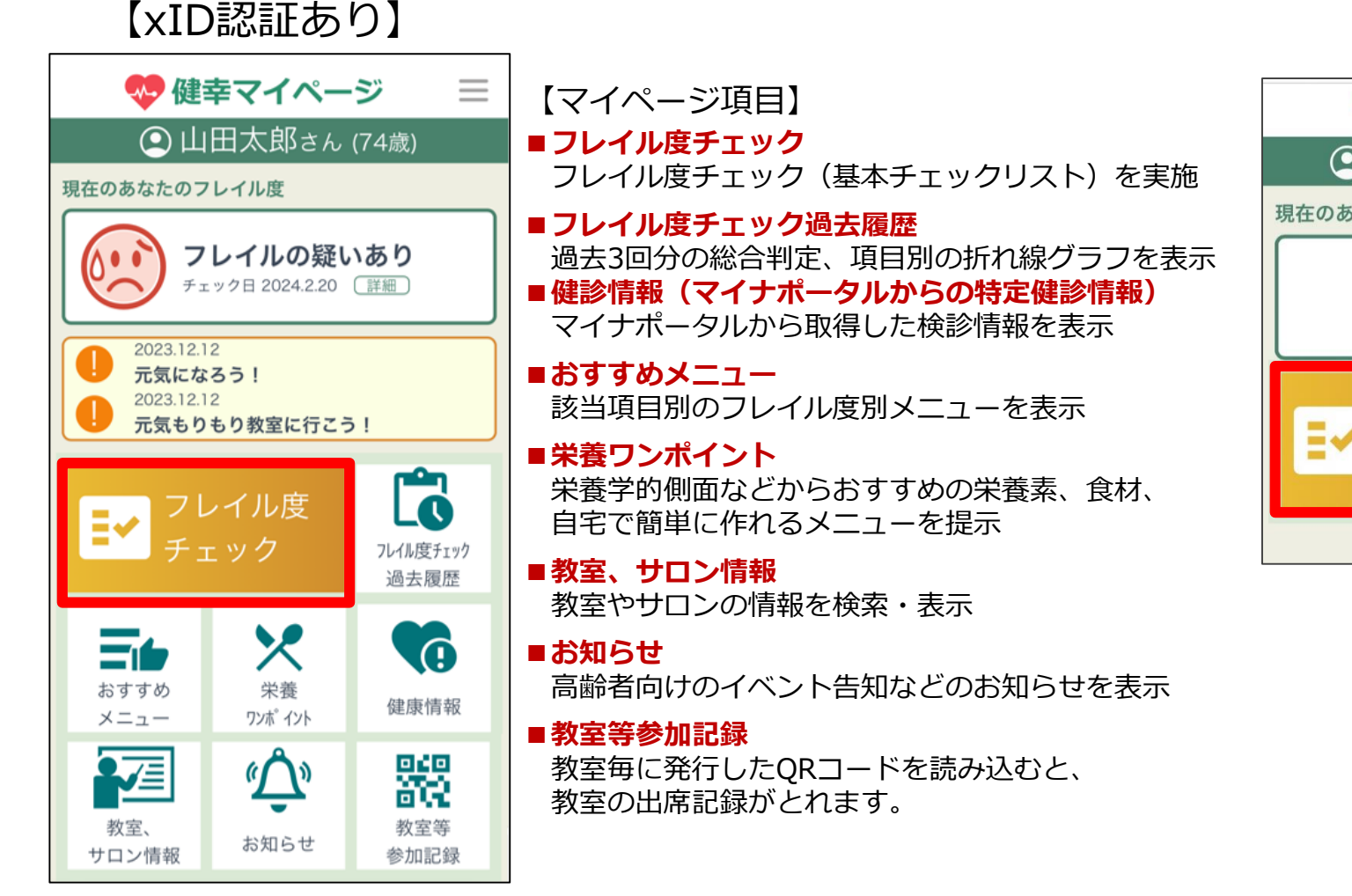

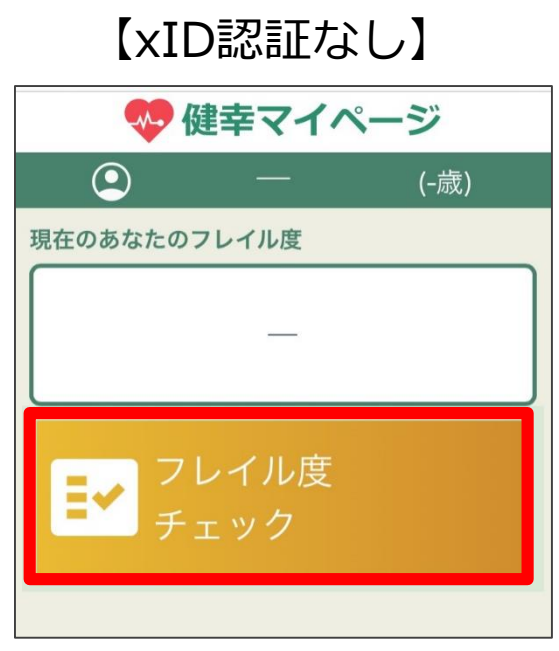

# フレイル度チェックをしてみましょう

フレイル度チェック25問の設問が始まります。

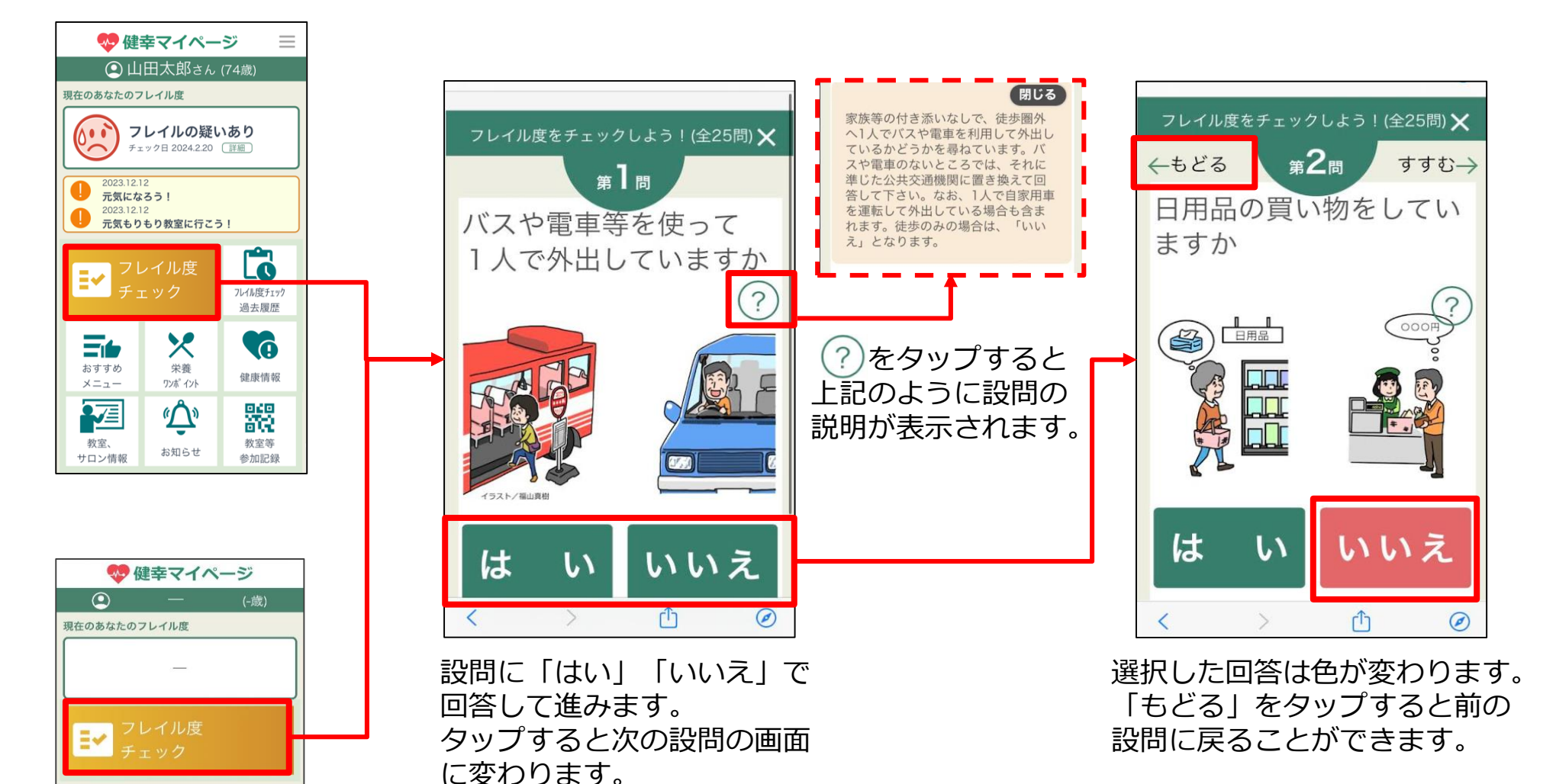

### フレイル度チェックをしてみましょう

### 「身長と体重の入力」と「判定終了画面」

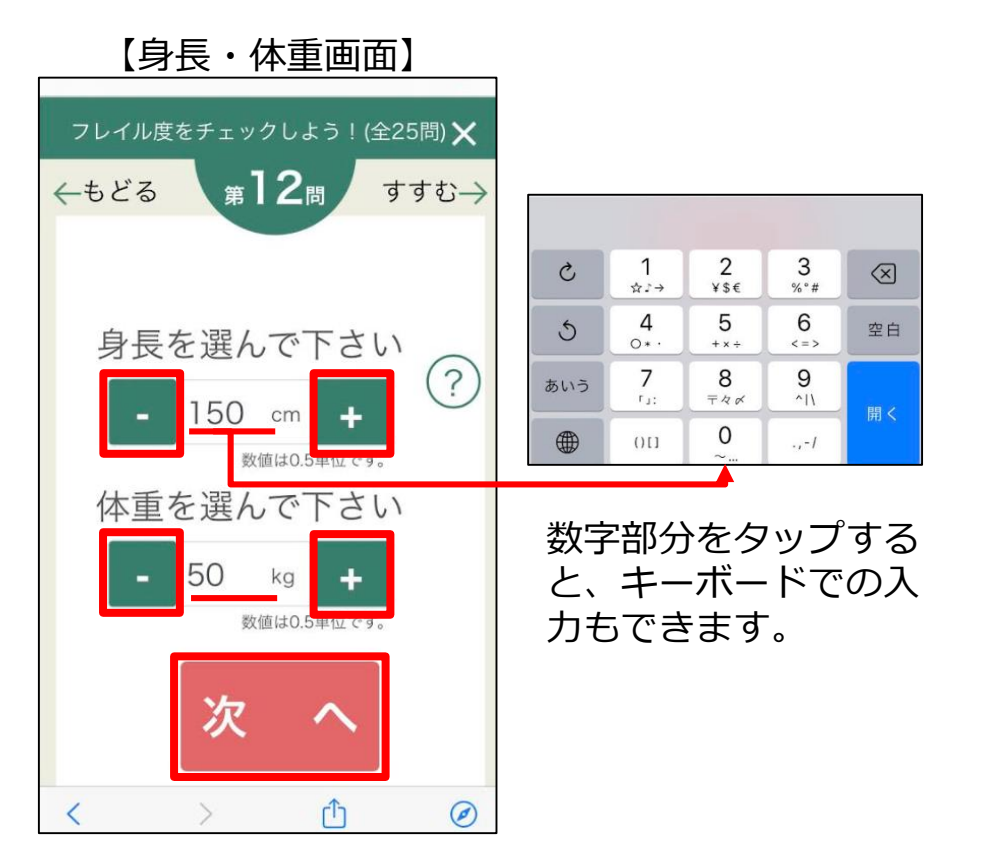

身長と体重の入力は「-」「+」をタップ することで入力ができます。 また、入力窓をタップするとキーボード 画面が表示され直接、数値を入力すること もできます。 入力後、「次へ」をタップして進みます。

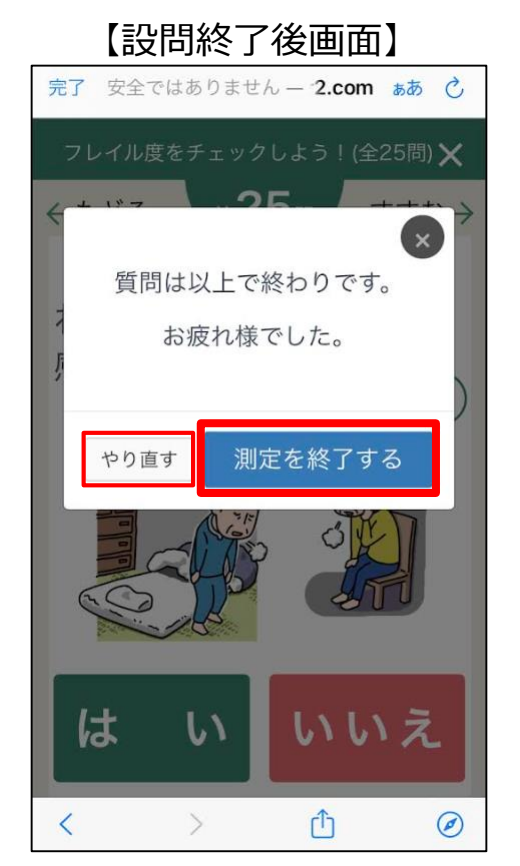

25問の質問が終了すると上記が表示されます。 「測定を終了する」をタップします。 ※回答を変更したい場合は「やり直す」を タップして回答を修正してください。 ※「測定を終了する」をタップした後の回答の 変更はできません。

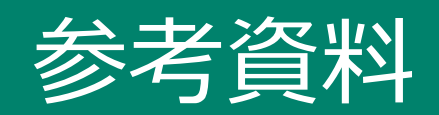

### フレイル度チェックの判定結果①

「可能性は低い」「フレイルの一歩手前」「フレイルの疑いあり」の3つの判定結果が表示されます。 ※フレイル度チェックは基本チェックリストの25間に基づき判定しています。

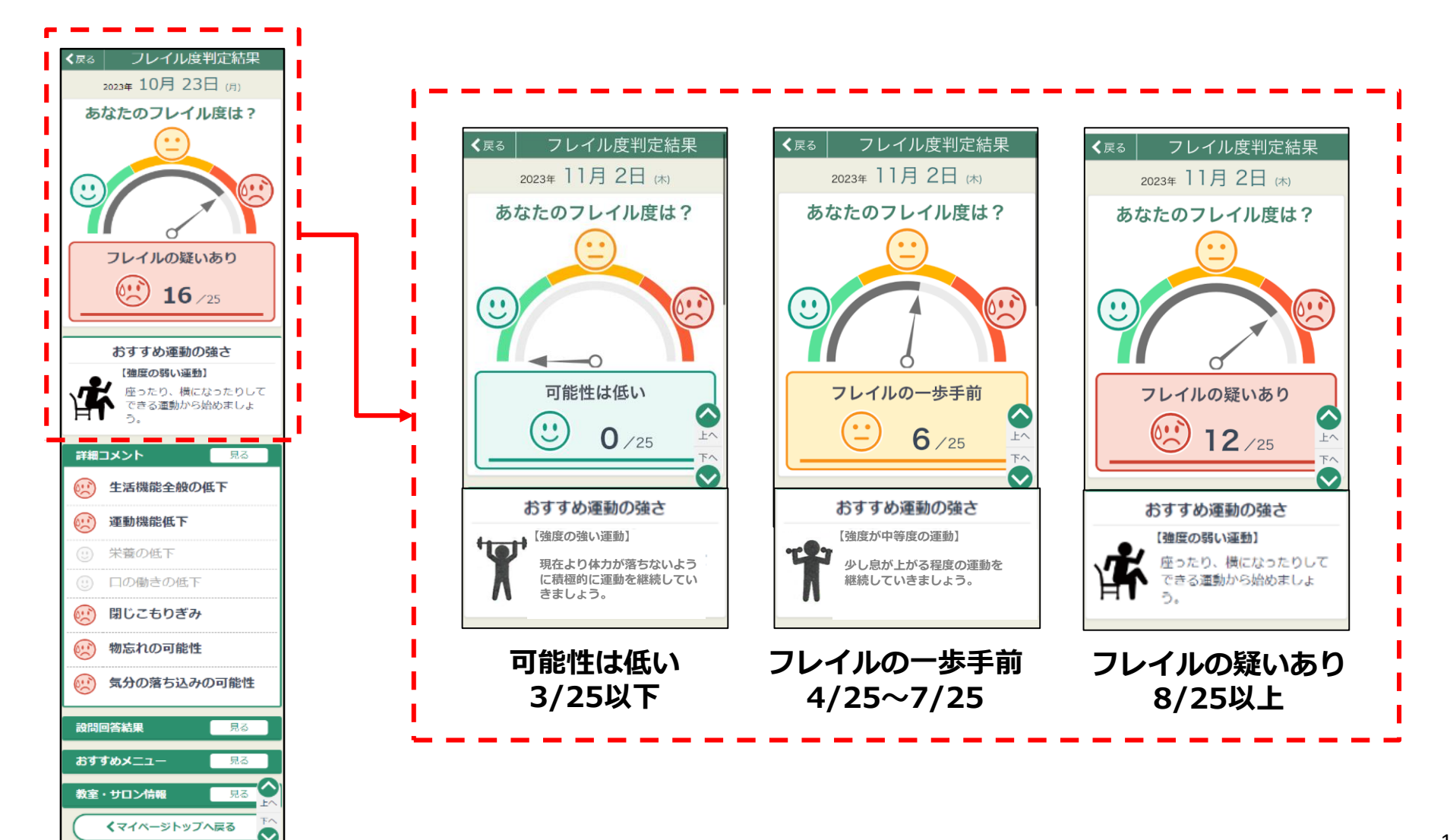

### フレイル度チェックの判定結果②

項目の「見る」をタップすると、設問の回答履歴や結果に合わせた おすすめメニュー、教室・サロンの検索ができます。

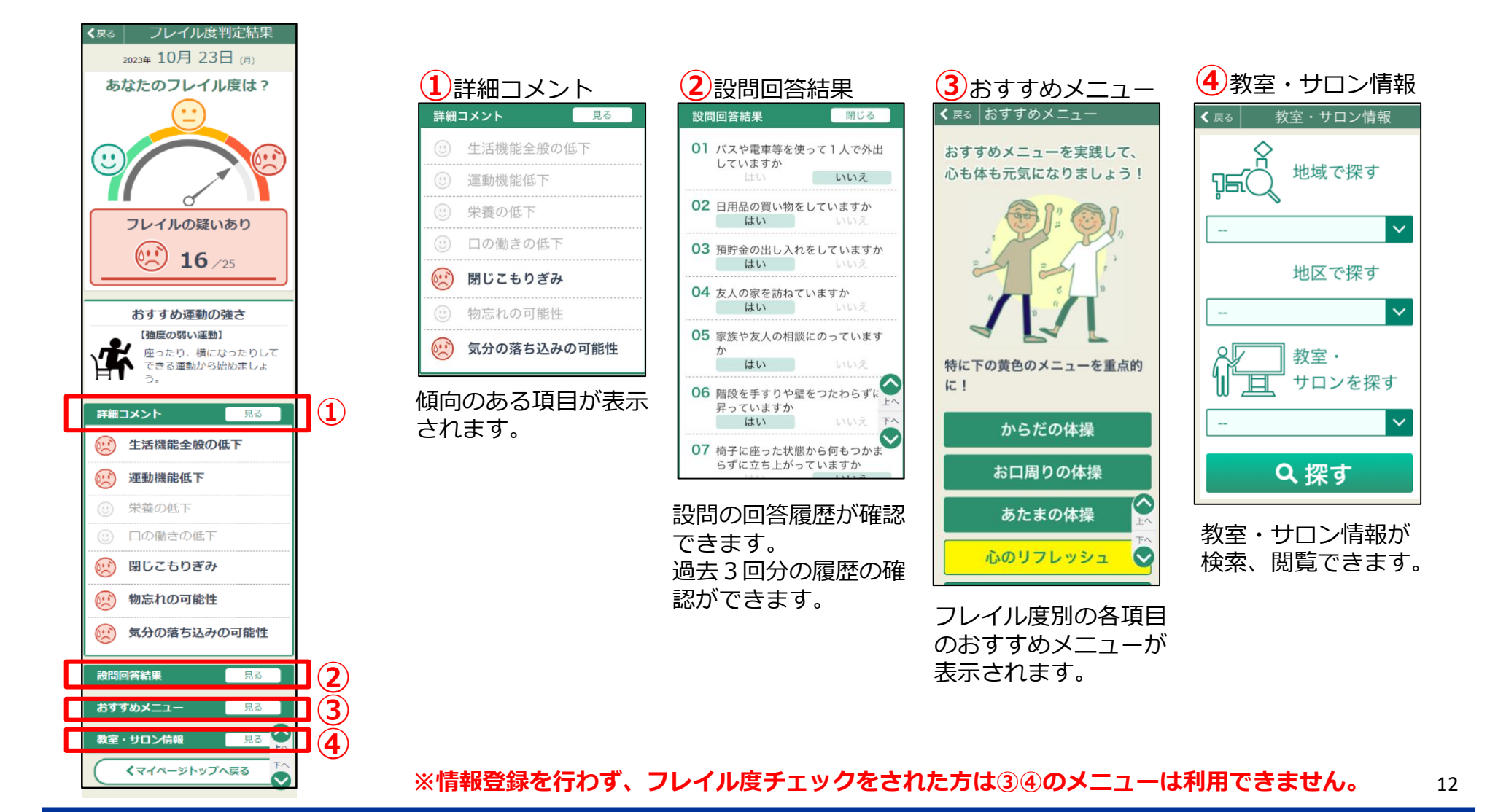

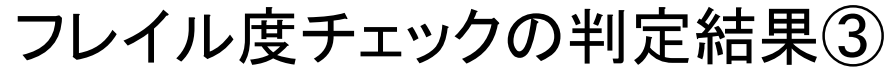

🥵 健幸マイページ

現在のあなたのフレイル度

2023.12.12

おすすめ

メニュー

教室、

サロン情報

元気になろう! 2023.12.12

元気もりもり教室に行こう!

X

栄養

ワンポ イント

(<u>ش</u>)

お知らせ

フレイル度

● 山田太郎さん (74歳)

フレイルの疑いあり

チェック日 2024.2.20 〔詳細〕

-**Q**-1

Ô

フレイル度チェック

過去履歴

健康情報

器

教室等

参加記録

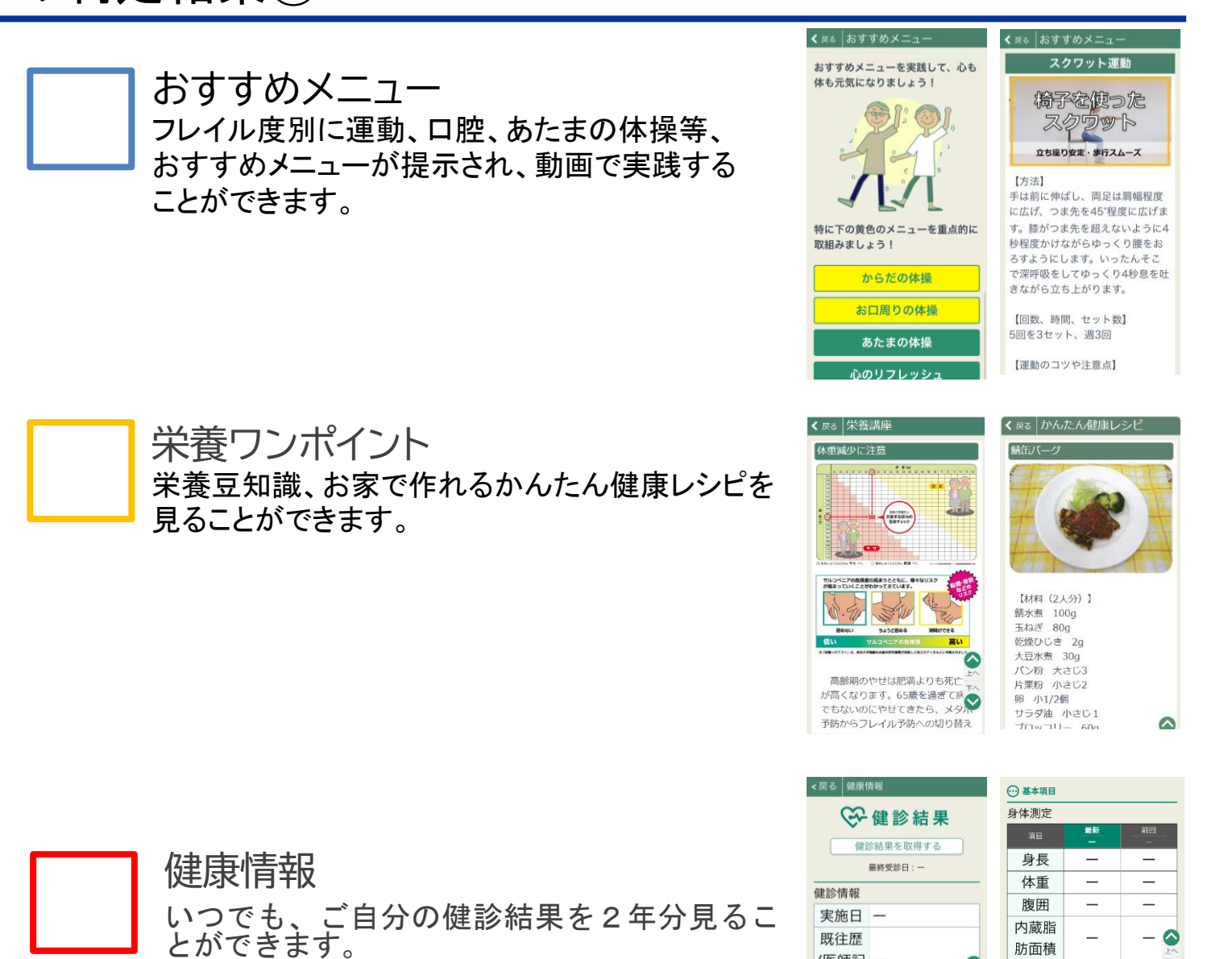

既往歴

載)

自覚症

状

(医師記 一

※健診情報取得には、マイナンバーカードが必要です。

肪面積

BMI

血圧

\_

 $\sim$ 

### 判定結果表示画面/運動の強さ

運動の強さは、基本チェックリストの判定結果の状態に基づき、おすすめする運動強度を判定しています。 ※おすすめ運動の強さが「強い」と判定されても、痛みがあるなど高負荷の運動が難しい場合は 利用者される方の身体の状態に合わせて、目安としてご利用ください。

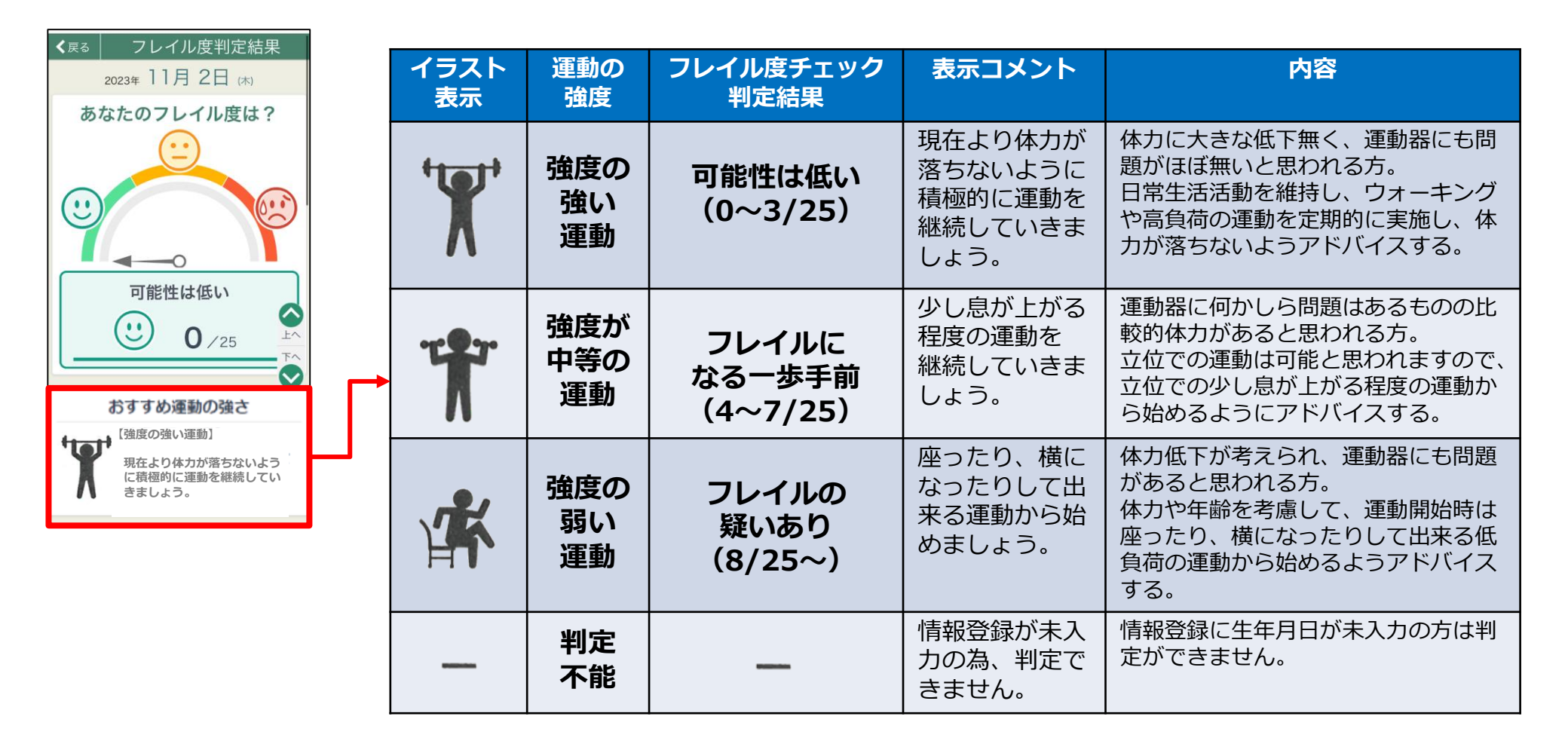

【 お問合せ 】

#### 多可町地域包括支援センター

受付時間:平日9:00~17:00

TEL:0795-30-2525

FAX:0795-30-2526

メール:kaigo-c@town.taka.lg.jp